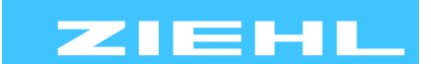

ZIEHL industrie - elektronik GmbH + Co KG Daimlerstr.13, 74523 Schwäbisch Hall, Germany + 49 791 504-0, info@ziehl.de, www.ziehl.de

Temperature Relays and MINIKA® Mains Monitoring Digital Panelmeters MINIPAN®

Switching Relays and Controls

Grid- and Plant Protection Measuring Transducers

**Operating Manual TR1200IP** 

updated: 2023-01-09 / dr from Firmware: -09

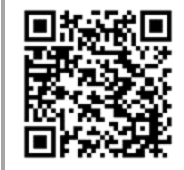

### For more information and help about this product please scan the QR-Code or choose the following link: TR1200IP

Operating manual, Quick guide, Datasheet, Connection diagram, CAD Data Firmwareupdates, FAQ, Videos about installation and settings, Certificates

- Pt 100 temperature relay for up to 12 sensors with electric 10 MBit/s Ethernet interface Configuration through Web server IEC 61850 GOOSE protocol.

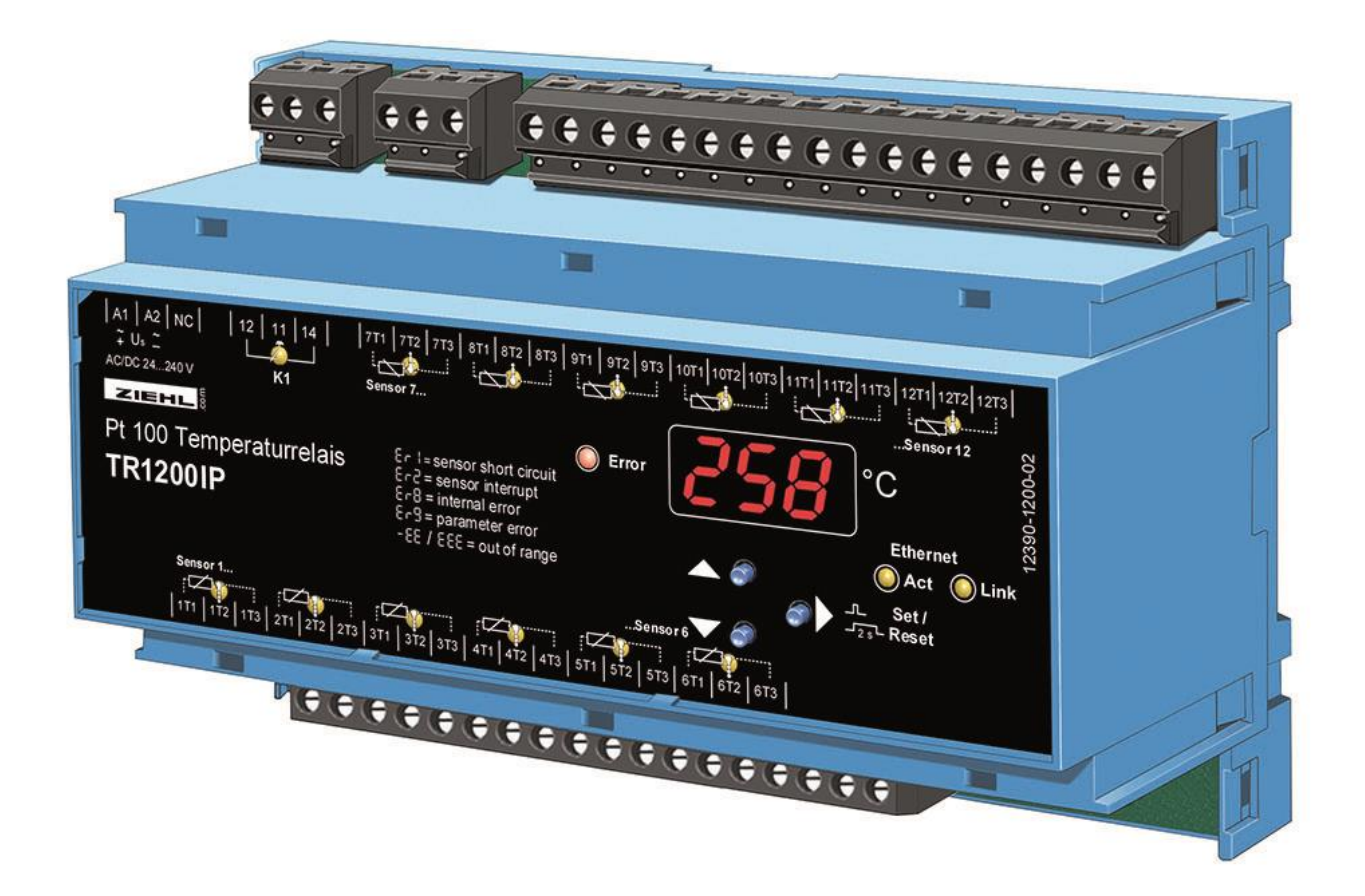

# 

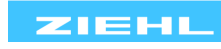

# Table of contents

| 1  | General Notes                           |                                                               |     |  |
|----|-----------------------------------------|---------------------------------------------------------------|-----|--|
| 1  | Display and controls                    |                                                               |     |  |
| 2  | Factory settings and software version 4 |                                                               |     |  |
| 3  | Appli                                   | Application and brief description                             |     |  |
| 4  | Sumn                                    | nary of the functions                                         | . 5 |  |
| 5  | Conn                                    | ection diagram                                                | . 5 |  |
| 6  | Impor                                   | tant notice                                                   | . 5 |  |
| 7  | Moun                                    | ting                                                          | . 7 |  |
| 8  | Detail                                  | ed description                                                | . 7 |  |
|    | 8.1                                     | Description of the connections                                | . 7 |  |
| 9  | Comn                                    | nissioning                                                    | . 8 |  |
|    | 9.1                                     | Control chart                                                 | . 8 |  |
|    | 9.2                                     | Web-Server                                                    | . 9 |  |
|    | 9.3                                     | Description of the parameters                                 | . 9 |  |
|    | 9.4                                     | Display mode (last decimal point off)                         | 10  |  |
|    | 9.5                                     | Menu mode (last decimal point on)                             | 10  |  |
|    | 9.6                                     | Configuration mode (last decimal point flashes)               | 10  |  |
|    | 9.7                                     | 2-wire cable compensation                                     | 10  |  |
|    | 9.8                                     | Configuring sensors                                           | 11  |  |
|    | 9.9                                     | Configuring the relay                                         | 11  |  |
|    | 9.10                                    | Configuring the Ethernet interface                            | 11  |  |
|    | 9.11                                    | Simulation                                                    | 13  |  |
|    | 9.12                                    | Code lock                                                     | 14  |  |
|    | 9.13                                    | Possible indications in display                               | 15  |  |
| 10 | Maintenance and repair                  |                                                               |     |  |
| 11 | Troub                                   | pleshooting and measures                                      | 16  |  |
| 12 | Techr                                   | nical data                                                    | 17  |  |
| 13 | Moun                                    | ting type V8:                                                 | 19  |  |
| 14 | TR120                                   | 00IP Ethernet interface                                       | 20  |  |
|    | 14.1                                    | ZIEHL RTD UDP protocol                                        | 20  |  |
|    | 14.2                                    | Modbus TCP protocol                                           | 20  |  |
|    | 14.3                                    | http protocol                                                 | 20  |  |
|    | 14.4                                    | IEC 61850 GOOSE protocol                                      | 21  |  |
| 15 | Appe                                    | ndix SIPROTEC configuration                                   | 22  |  |
|    | 15.1                                    | Configuration SIPROTEC Compact-Devices (only 7SJ80 and 7SK80) | 22  |  |
|    | 15.2                                    | Configuration SIPROTEC 5-Devices                              | 22  |  |
| 16 | Firmware update                         |                                                               |     |  |
| 15 | Disposal 23                             |                                                               |     |  |

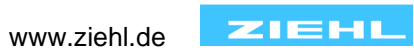

# **1 General Notes**

Compliance with the following instructions is mandatory to ensure the functionality and safety of the product. If the following instructions given especially but not limited for general safety, transport, storage, mounting, operating conditions, commissioning and disposal / recycling are not observed, the product may not operate safely and may cause a hazard to the life and limb of users and third parties.

Deviations from the following requirements may therefore lead both to the loss of the statutory material defect liability rights and to the liability of the buyer for the product that has become unsafe due to the deviation from the specifications.

### 2 **Display and controls** 5 2 8 3 ZIEHL °C 4 Pt 100 Temperaturrelais TR1200IP 8 2 6 7 1 LED relay status (vellow) OFF Relay is released ON Relay operating 2 LEDs sensors (yellow) ON Sensor value of the related LED in the digital display FLASHES, Er1 or Er2 Sensor error in the corresponding sensor circuit Temperature value of the warmest sensor is displayed in the MORE THAN ONE ON digital display 3 3-digit digital display (red) Displays the sensor value Displays the errors with error code e.g. Er 9 4 Last decimal point (red) Off Display mode Illuminated Menu mode Configuration mode Flashes 5 LED Error (red) OFF No error present ON, Er1 , Er2 , Er8 or Sensor error, device error or configuration error Er9 6 **Up / Down key** (in display mode, normal state) Press briefly Change into the menu mode Displays the MAX (Up) and MIN (Down) measurement, pressing the Press for > 2s: Set key for $\geq$ 2s in addition deletes the saved value Set/Reset key (in display mode, normal state) 7 Press briefly Displays the next measurement Press for > 2s: Reset, return to display mode Press for > 10s: Displays the software version e.g. **000** 8 Ethernet interface LEDs (yellow) Act FLASHES Unit is receiving or transmitting via the Ethernet interface BRIEFLY Link FLASHES Valid connection via the Ethernet interface BRIEFLY

TR1200IP 12390-0706-04

www.ziehl.de

ZIEHL

# 3 Factory settings and software version

| When changing proc | rams, all parameters are | e reset to the factor | v settinas. |
|--------------------|--------------------------|-----------------------|-------------|
|                    |                          |                       | j een igei  |

| Menu item | Parameter                   | factory settings | User data |
|-----------|-----------------------------|------------------|-----------|
|           | <b>S1</b> (Sensor 1)        | 3-L              |           |
|           | s 2 (Sensor 2)              | 3-L              |           |
|           | s 3 (Sensor 3)              | 3-L              |           |
|           | s 4 (Sensor 4)              | 3-L              |           |
|           | s 5 (Sensor 5)              | 3-L              |           |
| See       | s 6 (Sensor 6)              | 3-L              |           |
| Sen.      | <b>S7</b> (Sensor 7)        | nc               |           |
|           | s (Sensor )                 | nc               |           |
|           | s 9 (Sensor 9)              | nc               |           |
|           | <b>S10</b> (Sensor 10)      | nc               |           |
|           | S11 (Sensor 11)             | nc               |           |
|           | S12 (Sensor 12)             | nc               |           |
| Rel.      | rel (Relay function)        | r                |           |
|           | IP1 (1st block IP address)  | 192              |           |
| ID        | IP2 (2nd block IP address)  | 168              |           |
| IF.       | IP3 (3rd block IP address)  | 1                |           |
|           | IP4 (4th block IP address)  | 100              |           |
|           | su1 (1st block subnetwork)  | 255              |           |
| sub       | su2 (2nd block subnetwork)  | 255              |           |
| 305.      | su3 (3rd block subnetwork)  | 0                |           |
|           | su4 (4th block subnetwork)  | 0                |           |
|           | ga1 (1st block gateway)     | 192              |           |
| gat       | ga2 (2nd block gateway)     | 168              |           |
| gutt      | ga3 (3rd block gateway)     | 1                |           |
|           | ga4 (4th block gateway)     | 1                |           |
|           | rtd (RTD Protocol)          | on               |           |
| UDP.      | Ud1 (1st block UDP port)    | 50               |           |
|           | Ud2 (2nd block UDP port)    | 00               |           |
| Cfg.      | htt (http)                  | ful              |           |
| 8-        | Mod (Modbus Protocol)       | on               |           |
| Si.       | <b>S 1 S12</b> (Sensor 112) | 0                |           |
| CodF      | On / off                    | off              |           |
|           | pin (Pin code)              | 504              |           |

Display the software version: Press the "Set" key for 10 s in the display mode.

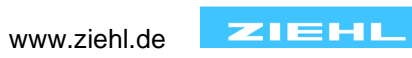

# 4 Application and brief description

The TR1200IP can be used wherever multiple Pt 100 sensors (up to 12) need to be evaluated simultaneously:

- Motors or generators,
- also with simultaneous monitoring of bearings or, e.g., exhaust temperatures
- Transformers, also with additional core-temperature monitoring
- Machines and plants

Type TR1200IP temperature relays register the temperature of up to 12 sensors simultaneously and provide the values to the electric 10 MBit/s Ethernet interface.

2 IP protocols are supported, so the registered temperatures can be subsequently evaluated by connected devices that are linked with the TR1200IP via an Ethernet network. In motors, that could be a motor contactor, in transformers a transformer contactor with integrated overload function and thermal monitoring.

An alarm relay reports devices and sensor errors. Sensor breaks or sensor short-circuits are also transmitted via the protocol to the connected evaluation unit.

### 5 Summary of the functions

- 3-digit digital display for the temperature of up to max. 12 measuring points
- 12 sensor inputs; 1...12 sensors can be connected
- Pt 100 in 2- or 3-wire technology, when connecting Ni100 or Ni120, conversion to the correct temperature in the evaluation unit is required, SIPROTEC devices from Siemens (e.g. 7SK80) support this function.

The EN100 module in the SIPROTEC 4 units does not support the TR1200 IP.

- 1 alarm relay (1 change-over contact)
- Electric 10 MBit/s Ethernet interface (RTD IP protocol from ZIEHL, or Modbus IP protocol)
- Read-out display, configuration, simulation and firmware update via Web browser
- Tested with Mozilla Firefox 3.5 and Microsoft Internet Explorer 8.0
- LEDs for measurement allocation, error, relay status and Ethernet interface
- Code protection against manipulation of the setpoint values
- Wide area power supply AC/DC 24...240 V
- Distributor housing for panel mounting 8 TE, front-to-back size 55 mm
- Mounting on 35mm DIN EN 60715 standard rail

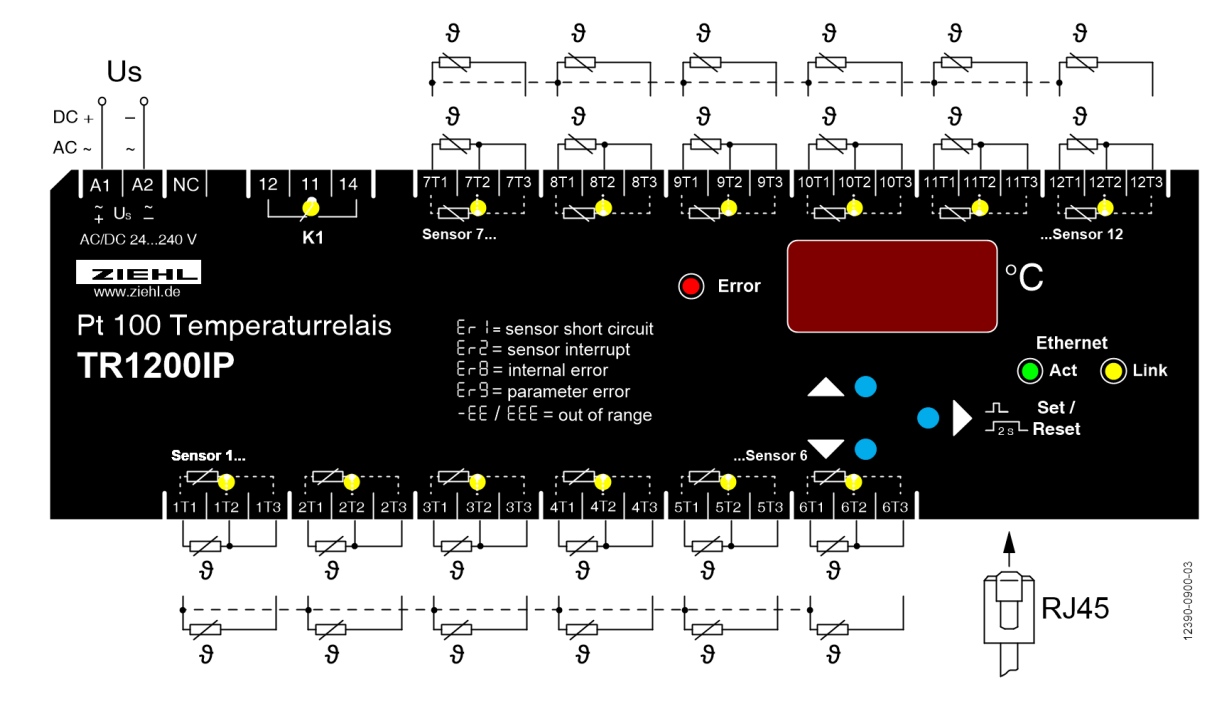

# 6 Connection diagram

ZIEHL

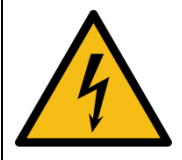

### DANGER!

Hazardous voltage! Will cause death or serious injury. Turn off and lock out all power supplying this device before working on this device.

The flawless and safe operation of a device requires that it is shipped and stored appropriately, professionally installed and put into operation and operated according to its intended use.

Only people who are familiar with the installation, commissioning and operation and who have qualifications corresponding to their job are permitted to work on the device. They must comply with the contents of the operating instructions, the notices attached to the device and the relevant safety regulations for constructing and operating electrical plants.

The devices are built and certified in accordance with DIN/EN/IEC and leave the factory in a safe and technically flawless condition. To maintain this state you must comply with the safety regulations indicated with "Caution" in the operating instructions.

If the information in the operating instructions is insufficient at any time, please contact us directly or contact the representation responsible for you.

Instead of the industrial norms and stipulations stated in the operating instructions and applicable in Europe, you must comply with the valid and applicable regulations in the country of utilization if the device is used outside of the area of application.

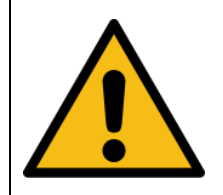

Caution! If the operating current execution is programmed for all relays, a failure of the control voltage or the device will not be detected. When using as a monitoring device, the operator must ensure that this error is detected through periodic performance tests. We recommend programming and correspondingly evaluating at least one relay in closed-circuit current execution.

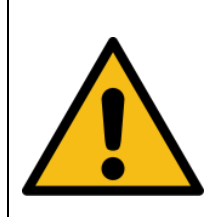

**Caution! Sensor connections** It is only permitted to connect to or disconnect from sensor connections terminals or to plug them in or unplug them with the power supply switched off. The pin connections of Sensors 1...6 (below) are not compatible with Sensors 7...12 (above). If a 3-conductor sensor connected below is to be connected above, both external connections must be swapped. The sensors are connected to terminals 1T1 - 1T2 - 1T3, 2T1 - ... - 12T3. The plug-in contacts have special contact material and must only be used for connecting the sensors.

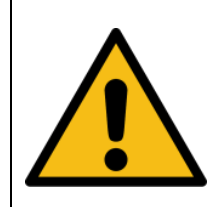

### Ethernet connection:

Use the Ethernet connection solely with a shielded patch cable, category 5. The maximum cable length is 20m. When using longer cable lengths, the earth potential can shift, causing transmission interference. Corrective measures by using media converters can be taken which can optically transmit the electrical signal across further distances and, e.g., create the connection to an optical switch.

Comply with the maximum permissible temperature when installing in a switch cabinet. Ensure sufficient clearance to other devices or heat sources. If cooling is inhibited, e.g., through close proximity to devices with increased surface temperature or interference with the cooling-air current, the permissible ambient temperature is decreased.

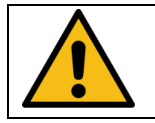

Caution! Before applying mains voltage to the device, make sure that the control voltage U<sub>S</sub> complies with the mains voltage connected to the device!

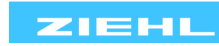

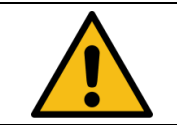

8 Mounting

The device can be mounted:

• Distribution board or switch cabinet on 35 mm rails according to EN 60715

# 9 Detailed description

### 9.1 Description of the connections

| Connection | Function                                                             |
|------------|----------------------------------------------------------------------|
| A1 and A2  | Supply voltage Us, see <u>12. Technical data</u>                     |
| 11, 12, 14 | Alarm relay                                                          |
| 1T112T3    | Sensor connections (xT2 = connection for sensing cable with 3-wires) |
| Ethernet   | RJ45 jack for 10 Mbit/s Ethernet connection                          |

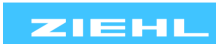

# 10 Commissioning

# 10.1 Control chart

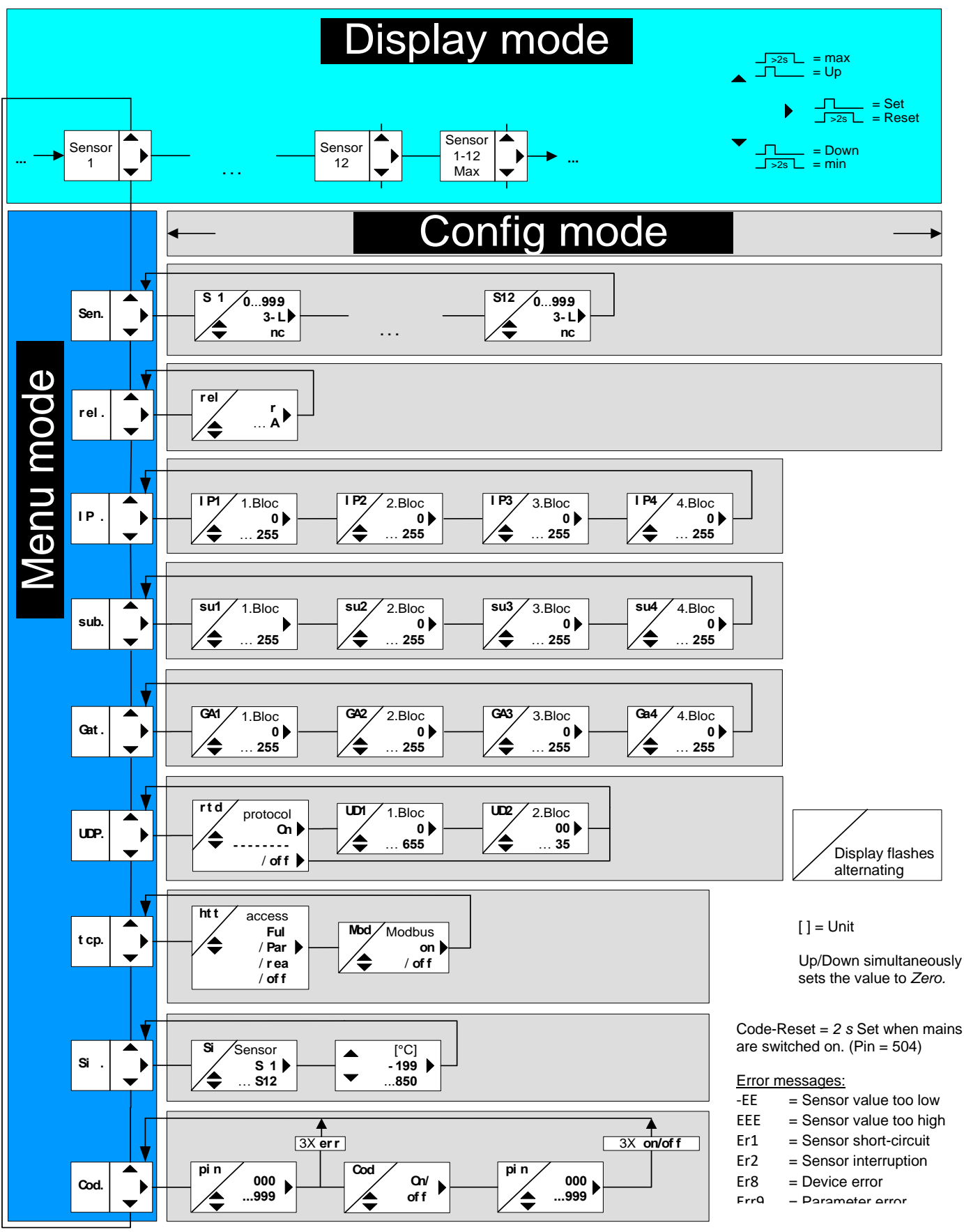

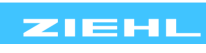

### 10.2 Web-Server

All parameters that can be changed directly on the TR1200IP can also be intuitively set via the integrated Web server. To accomplish that, it suffices to connect your TR1200IP with your network and execute steps described in <u>8.9</u> <u>Configuring the Ethernet interface</u>. You can address the TR1200IP by entering the previously set IP address in your Web browser's address bar.

### **10.3 Description of the parameters**

| Parameter                            | Display    | Explanation                                                                    | Adjustment range         |
|--------------------------------------|------------|--------------------------------------------------------------------------------|--------------------------|
| Sensors                              | Sen.       | Menu item for sensor configuration                                             | S1 S12                   |
| Sensor                               | S 1<br>S 2 | Sensor configuration (cable compensation) S1S12                                | 0.00 , 3-L ,<br>nc       |
| Relay function                       | rel        | Zero signal current / operating current                                        | r , A                    |
| IP address                           | IP.        | Menu item for setting the IP address, subdivided into 4 blocks                 | IP1 IP4                  |
| IP address blocks                    | IP1<br>IP2 | IP address blocks (set to next)<br>Block1.Block2.Block3.Block4                 | 0 255                    |
| Subnetwork<br>mask                   | Sub.       | Menu item for setting the subnetwork mask, subdivided into 4 blocks            | su1 su4                  |
| Subnetwork<br>mask<br>Address blocks | Su1<br>su2 | Subnetwork mask address blocks (set<br>to next)<br>Block1.Block2.Block3.Block4 | 0 255                    |
| Gateway                              | gat.       | Menu item for setting the gateway, subdivided into 4 blocks                    | ga1 ga4                  |
| Gateway<br>address blocks            | ga1<br>ga2 | Gateway address blocks (set to next)<br>Block1.Block2.Block3.Block4            | 0 255                    |
| UDP                                  | Udp.       | Menu item to configure the protocol and the UDP port (2 blocks)                | udp , ud1 ,<br>ud2       |
| RTD protocol                         | rtd        | Switch RTD protocol on or off                                                  | on , off                 |
| UDP Port Block 1                     | ud1        | 1 Block UDP Port (065535)<br>xxx35                                             | 0 655                    |
| UDP Port Block 2                     | ud2        | 2 Block UDP Port (065535)<br>xxx35                                             | 00 35                    |
| ТСР                                  | tcP.       | Menu item for http and modbus configuration                                    | htt , mod                |
| http                                 | htt        | http Port Access Full access /<br>Read only / Off                              | ful , par ,<br>rea , off |
| Modbus                               | mod        | Switch modbus on or off                                                        | on , off                 |

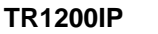

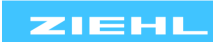

### 10.4 Display mode (last decimal point off)

In the display mode, the TR1200IP is in its normal state; here the temperature of the selected sensor is displayed. In addition, the error codes (e.g. **er1**) are displayed.

| Function key              | Press briefly: Switches the sensor over                                                                                                    |  |  |
|---------------------------|----------------------------------------------------------------------------------------------------|--|--|
| Set / Reset               | Press for > 10 s: Displays the software version, e.g. 000                                                                                                    |  |  |
|                           | Press briefly: Changes into the menus mode                                                                                                    |  |  |
| Function key<br>Up / Down | <u>Press for <math>\ge 2 \text{ s:}</math></u> Displays MAX and MIN measurements,<br>additionally pressing the Set key for $\ge 2s$ deletes the saved<br>values |  |  |

### 10.5 Menu mode (last decimal point on)

The menu mode is used to select the menu items. If no key is pressed for 30s, one automatically returns to the display mode.

| Function key              | Press briefly: Changes into the configuration mode                                                 |
|---------------------------|----------------------------------------------------------------------------------------------------|
| Set / Reset               | <u>Press for ≥2 s:</u> Returns to the display mode (the most recently set values are then applied) |
| Function key<br>Up / Down | Press briefly: Select menu item; changes into the display mode                                     |

### **10.6 Configuration mode (last decimal point flashes)**

The value of a parameter can be set in the configuration mode. The display continually alternates between the parameter name and the currently set value until the Up/Down key is pressed, which changes the value of the parameter.

If no key is pressed for 2s, the display starts alternating again.

If no key is pressed for 30s (simulation mode 15 min), one automatically returns to the display mode (the most recently set value is applied during this)

| Function key              | Press briefly: The settings are taken over; continue to<br>next parameter. After the last parameter,<br>changes into menu mode |  |
|---------------------------|----------------------------------------------------------------------------------------------------|--|
| Set / Reset               | Press for ≥2 s: Returns to display mode (except simulation mode), the most recently set values are applied during this         |  |
| Function key<br>Up / Down | Press short/long: Value change of the parameter (slow/fast)                                                                    |  |

Hint: Pressing the Up and Down keys simultaneously sets the adjustable value to zero. If you keep the Up or Down key pressed while setting a value, the speed of the change in the display is accelerated.

### **10.7 2-wire cable compensation**

The sensor has to be connected to the terminals xT1 and xT3; xT2 remains open. In a 2-wire connection, the line resistance has to be determined as in the following.

Short-circuit the cable on the sensor and measure the resistance.

We always recommend conducting 2 or 3 cables to each sensor. If in a 2-wire connection a mutual

(ground) return circuit with the same conductor cross-section is used, the currents are cumulative and so is the voltage drop on the mutual cable.

Calculate the compensation value to be entered as follows:

 $RK = (n+1) \times RL/2$  (RL = Total cable resistance, n = Number of sensors)

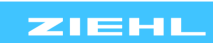

# **10.8 Configuring sensors**

Adjustment process:

| Select the menu item with the Up/Down key until                                                                                                    |
|----------------------------------------------------------------------------------------------------|
| $\Rightarrow$ Display SEN.                                                                                                    |
| Press the Set key                                                                                                    |
| ⇒ Display S1 / 3-L (Sensor 1 / Connection type) flash alternately                                                                                                    |
| <ul> <li>Use the Up and Down buttons to set the connection type or line resistance.<br/><u>Sensor not connected:</u> Select nc</li> <li><u>3-wire connection:</u> Select <u>3-L</u></li> <li><u>2-wire connection:</u> 0.00 Perform a line compensation and adjust the line resistance</li> </ul> |
| Press the Set key                                                                                                    |
| ⇒ Display S 2 / 3-L (Sensor 2 / Connection type) flash alternately                                                                                                    |
| Configure all 12 sensors in this manner.                                                                                                    |
|                                                                                                    |

# **10.9 Configuring the relay**

## Adjustment process:

| <ul> <li>Select the menu item with the Up/Down key until</li> </ul>                    |
|----------------------------------------------------------------------------------------|
| $\Rightarrow$ Display rel. (Relay function)                                            |
| Press the Set key                                                                      |
| $\Rightarrow$ Display rel / r (Relay function / Zero signal current) flash alternately |
| Use the Up and Down keys to select the relay function                                  |
| Press the Set key (exits the configuration mode)                                       |
| $\Rightarrow$ Display rel. (Relay function)                                            |

### 10.10 Configuring the Ethernet interface

### Adjustment process:

| Select the menu item with the Up/Down key until …                                              |
|------------------------------------------------------------------------------------------------|
| $\Rightarrow$ Display IP. (Bus)                                                                |
| Press the Set key                                                                              |
| ⇒ Display IP1 / 192 (IP address 1st block / 192) flash alternately                             |
| <ul> <li>Set the desired address for 1st block of the IP using the Up and Down keys</li> </ul> |
| Press the Set key                                                                              |
| ⇒ Display IP1 / 168 (IP address 2nd block / 168) flash alternately                             |
| <ul> <li>Set the desired address for 2nd block of the IP using the Up and Down keys</li> </ul> |
| Press the Set key                                                                              |
| ⇒ Display IP3 / 1 (IP address 3rd block / 1) flash alternately                                 |
| <ul> <li>Set the desired address for 3rd block of the IP using the Up and Down keys</li> </ul> |
| Press the Set key                                                                              |
| ⇒ Display IP4 / 100 (IP address 4th block / 50) flash alternately                              |
| <ul> <li>Set the desired address for 4th block of the IP using the Up and Down keys</li> </ul> |
| Press the Set key                                                                              |
| $\Rightarrow$ Display IP. (IP address)                                                         |

Press Down key

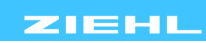

| $\Rightarrow$ Display sub. (subnetwork mask)                                            |
|-----------------------------------------------------------------------------------------|
| Press the Set key                                                                       |
| ⇒ Display su1 / 255 (subnetwork mask 1st block / 255) flash alternately                 |
| <ul> <li>Set the 1st block of the subnetwork mask using the Up and Down keys</li> </ul> |
| Press the Set key                                                                       |
| $\Rightarrow$ Display su2 / 255 (subnetwork mask 2nd block / 255) flash alternately     |
| <ul> <li>Set the 2nd block of the subnetwork mask using the Up and Down keys</li> </ul> |
| Press the Set key                                                                       |
| $\Rightarrow$ Display su3 / 255 (subnetwork mask 3rd block / 255) flash alternately     |
| <ul> <li>Set the 3rd block of the subnetwork mask using the Up and Down keys</li> </ul> |
| Press the Set key                                                                       |
| $\Rightarrow$ Display 4u3 / 0 (subnetwork mask 4th block / 0) flash alternately         |
| <ul> <li>Set the 4th block of the subnetwork mask using the Up and Down keys</li> </ul> |
| Press the Set key                                                                       |
| $\Rightarrow$ Display sub. (subnetwork mask)                                            |
| Press Down key                                                                          |
| $\Rightarrow$ Display gat. (Gateway)                                                    |
| Press the Set key                                                                       |
| $\Rightarrow$ Display ga1 / 0 (gateway 1st block / 0) flash alternately                 |
| <ul> <li>Set the 1st block of the gateway using the Up and Down keys</li> </ul>         |
| Press the Set key                                                                       |
| ⇒ Display ga2 / 0 (gateway 2nd block / 0) flash alternately                             |
| Set the 2nd block of the gateway using the Up and Down keys                             |
| Press the Set key                                                                       |
| ⇒ Display ga3 / 0 (gateway 3rd block / 0) flash alternately                             |
| Set the 3rd block of the gateway using the Up and Down keys                             |
| Press the Set key                                                                       |
| ⇒ Display ga4 / 0 (gateway 4th block / 0) flash alternately                             |
| Set the 4th block of the gateway using the Up and Down keys                             |
| Press the Set key                                                                       |
| $\Rightarrow$ Display gat. (Gateway)                                                    |
| Press Down key                                                                          |
| $\Rightarrow$ Display udp. (UDP configuration)                                          |
| Press the Set key                                                                       |
| Display rtd / on (RTD protocol / on) flash alternately                                  |
| Turn the RDT protocol on /off using the Up and Down keys                                |
| Press the Set key                                                                       |
| ⇒ Display ud1 / 5 (UDP Port 1st block/ 5) flash alternately                             |
| Set the 1st block of the UDP port using the Up and Down keys                            |
| Press the Set key                                                                       |
| ⇒ Display ud2 / 000 (UDP port 2nd block/ 000) flash alternately                         |
| Set the 2nd block of the UDP port using the Up and Down keys                            |
| Press the Set key                                                                       |
| $\Rightarrow$ Display udp. (UDP)                                                        |

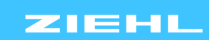

| Press Down key                                                                            |
|-------------------------------------------------------------------------------------------|
| $\Rightarrow$ Display tcP. (TCP configuration)                                            |
| Press the Set key                                                                         |
| $\Rightarrow$ Display <b>htt</b> / <b>ful</b> (http port / full access) flash alternately |
| Configure the http port with the Up and Down keys                                         |
| Press the Set key                                                                         |
| $\Rightarrow$ Display mod / on (Modbus / on) flash alternately                            |
| <ul> <li>Turn the modbus protocol on /off using the Up and Down keys</li> </ul>           |
| Press the Set key                                                                         |
| $\Rightarrow$ Display tcp. (TCP configuration)                                            |

**Note:**Note: The UDP port always applies for the transmission of Sensors 1...6. Sensors 7...12 are transmitted via the set UDP port +1.

### 10.11 Simulation

A sensor can be selected and a temperature simulated here. All device functions operate as if this value is actually being measured. Error messages are only indicated with the LEDs and not in the display. The set values are simulated until the menu item **si.** is left with the Up or Down button. If no key is pressed for 15 minutes, the device automatically switches back to the display mode.

Adjustment process:

• Select the menu item with the Up/Down key until...  $\Rightarrow$  Display si. (Simulation) Press the Set key •  $\Rightarrow$  Display si / S1 (Simulation / Sensor) flash alternately Use the Up and Down keys to select the sensor function • Press the Set key •  $\Rightarrow$  Display **0** (Temperature) Simulate the desired temperature using the Up and Down keys Press the Set key • Display **si**. (Simulation)  $\Rightarrow$ By pressing the Set button repeatedly all sensors can be selected in succession. The simulated values are retained until the menu item **si.** is left by pressing Up or Down.

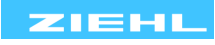

#### 10.12 **Code lock**

# Here, the set parameters can be protected by activating a code lock. The device acknowledges an incorrect entry with err (flashes three times).

Adjustment process:

| <ul> <li>Select the menu item with the Up/Down key until</li> </ul>                                                                                                    |  |  |  |  |
|----------------------------------------------------------------------------------------------------|--|--|--|--|
| $\Rightarrow$ Display Cod. (Code lock)                                                                                                    |  |  |  |  |
| Press the Set key                                                                                                    |  |  |  |  |
| $\Rightarrow$ Display Pin / 0 (Pin / Pin code) flash alternately                                                                                                    |  |  |  |  |
| • Use the Up and Down keys to set the <b>saved</b> pin code ( <b>factory setting is 504</b> )                                                                           |  |  |  |  |
| Press the Set key                                                                                                    |  |  |  |  |
| <ul> <li>Set the desired code lock using the Up and Down keys:</li> <li>off. off, all parameters can be changed</li> <li>On on, no parameters can be changed</li> </ul> |  |  |  |  |
| Press the Set key                                                                                                    |  |  |  |  |
| $\Rightarrow$ Display Pin / 504 (Pin / Pin code) flash alternately                                                                                                    |  |  |  |  |
| <ul> <li>Set the desired new pin code with the Up and Down keys<br/>(caution: write down the pin code)</li> </ul>                                                       |  |  |  |  |
| Press the Set key (exits code locking)                                                                                                    |  |  |  |  |
| $\begin{array}{llllllllllllllllllllllllllllllllllll$                                                                                                    |  |  |  |  |
| $\Rightarrow$ Display Cod. (Code lock)                                                                                                    |  |  |  |  |

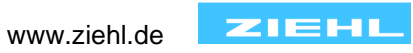

# 10.13 Possible indications in display

### Display mode

Er1 ... er9 Error messages (see <u>11.</u> Troubleshooting and measures

| Sen.    | Menu item sensor configuration                                                                                              |  |  |
|---------|----------------------------------------------------------------------------------------------------|--|--|
| S1 S12  | Sensors 112                                                                                                    |  |  |
| 3-L     | 3-conductor connection                                                                                                    |  |  |
| nc      | No sensor connected                                                                                                    |  |  |
| rel     | Relay function                                                                                                    |  |  |
| IP.     | Menu item for configuring the IP address                                                                                    |  |  |
| IP1 IP4 | Blocks 1 to 4 to set the IP address                                                                                         |  |  |
| sub.    | Menu item for configuring the subnetwork mask                                                                               |  |  |
| su1 su4 | Blocks 1 to 4 to set the subnetwork mask                                                                                    |  |  |
| 8gat.8  | Menu item for configuring the gateway                                                                                       |  |  |
| ga1 ga4 | Blocks 1 to 4 to set the gateway                                                                                            |  |  |
| udp.    | Menu item to configure the RTD protocol and the setting of the UDP port                                                     |  |  |
| rtd     | ZIEHL RTD protocol                                                                                                    |  |  |
| ud1 ud2 | Blocks 1 to 2 to set the UDP port (if possible > 1024)                                                                      |  |  |
| tCP.    | Menu item for configuring the http port and the modbus protocol                                                             |  |  |
| htt     | Configure the http port                                                                                                    |  |  |
| Ful     | Full access, http port and firmware update On                                                                               |  |  |
| par     | Measurements and device data along with configuration in the browser (no firmware update, no network settings modification) |  |  |
| rea     | Read access, only measurements and device data in the<br>browser                                                            |  |  |
| off     | No user interface and no firmware update                                                                                    |  |  |
| Mod     | Modbus TCP protocol                                                                                                    |  |  |
| Si      | Simulation                                                                                                    |  |  |
| Cod     | Code lock                                                                                                    |  |  |
| Pin     | Pin code (factory setting 504)                                                                                              |  |  |
| Upd     | Firmware update is running                                                                                                  |  |  |

# Menu mode / Configuration mode

# **11 Maintenance and repair**

The TR 1200 is maintenance-free. Periodically test for proper functioning.

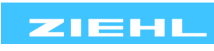

# 12 Troubleshooting and measures

| Error                                        | Cause                                                                                                    | Remedy                                                                                                    |
|----------------------------------------------|----------------------------------------------------------------------------------------------------|----------------------------------------------------------------------------------------------------|
| -EE appears in the display                   | Sensor short-circuit                                                                                                    | Measurement range of -199°C (sensor resistance <18.39 Ohm) undercut                                                                                                    |
| <b>EEE</b> appears in the display            | Sensor interruption                                                                                                    | Measurement range of 850°C (sensor resistance >390.26 Ohm) exceeded                                                                                                    |
| <b>Er1</b> appears in the display            | Sensor short-circuit                                                                                                    | The LED in the defective sensor circuit flashes, check sensor circuit for short-<br>circuit                                                                                                    |
| <b>Er2</b> appears in the display            | Sensor interruption                                                                                                    | The LED in the defective sensor circuit flashes, check sensor circuit for interruption                                                                                                    |
| <b>Er8</b> appears in the display            | Internal device error                                                                                                    | The unit needs to be returned                                                                                                    |
| <b>Er9</b> appears in the display            | Parameter error                                                                                                    | Do a factory reset                                                                                                    |
| False values or sensor error for Sensors 712 | Sensors 712 are<br>not<br>connection compatible<br>to Sensors 16                                                                                                | Connect Sensors 712 correctly                                                                                                    |
| The device cannot be configured              | Code lock                                                                                                    | The code lock provides protection<br>against unauthorised manipulation on<br>the device. If the code lock is active, the<br>parameters cannot be changed. The pin<br>can be set by the user.<br><u>Pin code unknown? -&gt; Perform a code</u><br><u>reset:</u><br>While switching on the supply voltage,<br>press the "Set" key for <b>2 s</b><br>> The display alternates <b>888 – Cod –</b><br><b>off – 888</b><br>> Release the Set key<br>Code lock is switched off, Pin code =<br>504 |
| Unable to receive<br>GOOSE messages          | The settings in the<br>IEC61580 System<br>Configuration Utility<br>must match the<br>settings of TR1200IP.<br>The Ethernet switch<br>must support<br>10-Mbit/s. | Check settings.<br>Check Switch.                                                                                                    |

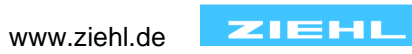

## 13 Technical data

| Rated supply voltage Us:      | AC/DC 24 – 240 V                                       |
|-------------------------------|--------------------------------------------------------|
| Tolerance                     | DC 20, 4 - 297 V / AC 20 - 264 V, 50/60 Hz             |
| Power consumption             | < 3 W, < 10 VA                                         |
|                               |                                                        |
| Relay output:                 | 1 Wechsler (CO)                                        |
| Switching voltage             | max. AC 415 V                                          |
| Switching current             | max. 5 A                                               |
| Switching capacity            | max. 1250 VA (ohmic load)                              |
|                               | max. 120 W at DC 24                                    |
| UL electrical ratings:        | 250 V ac, 5 A, resistive                               |
| E214025                       | 240 V ac, 1/2 hp, 120 V ac, ¼ hp                       |
|                               | B 300 – pilot duty, UL 508                             |
| Nominal operating current le: |                                                        |
| AC15                          | Ie = 3 A, Ue = 250 V                                   |
| DC13                          | Ie = 2 A, Ue = 24 V                                    |
|                               | le = 0.2 A, Ue = 125 V                                 |
|                               | le = 0.1 A, Ue = 250 V                                 |
| Recommended series fuse       | T 3.15 A (gL)                                          |
| Contact service life, mech.   | 1 x 10 <sup>7</sup> operating cycles                   |
| Contact service life, electr. | 1 x 10 <sup>5</sup> operating cycles at AC 250 V / 6 A |
|                               |                                                        |
| Temperature measurement:      |                                                        |
| Measurement time sensor       | 0.253s (dependent on the number of sensors)            |
| Measurement time sensor       | 0.2530s (for measurement cycle of one                  |
|                               | sensor)                                                |
| Measurement range             | -199°850°C                                             |
| Resolution                    | 1°C                                                    |

### Sensor connection:

12x Pt 100 acc EN 60751, connection of Ni100 and Ni120 sensors possible. Conversion of the measured values must be performed in the evaluation unit.

|        | Measu | rement | Short-circuit | Interruption | Sensor resistance     |
|--------|-------|--------|---------------|--------------|-----------------------|
|        | rang  | e °C   | Ohm           | Ohm          | + line resistance Ohm |
| Sensor | min   | max    | <             | >            | max                   |
| Pt 100 | -199  | 860    | 15            | 400          | 500                   |

Tolerance Sensor current Temperature drift

### Ethernet interface:

Transmission speed IP address Subnetwork mask UDP port Max cable length Max response time RTD / Modbus

### 10 MBit/s

≤ 0.8 mA

<0.04°C/K

Standard: 192.168.1.100, adjustable Standard: 255.255.255.0, adjustable Standard: 5000 (5001), adjustable 20m when using CAT 5 patch cable < 700 µs

±0.5 % of measurement ±1 K

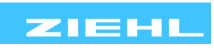

| Test conditions:                        | EN 61010-1                                                                |
|-----------------------------------------|---------------------------------------------------------------------------|
| Rated impulse withstand voltage         | 4000 V                                                                    |
| Surge category                          |                                                                           |
| Pollution level                         | 2                                                                         |
| Rated insulation voltage Ui             | 300 V                                                                     |
| Operating time                          | 100 %<br>Supply voltage Massurement input DC 2820 V                       |
| Galvanic insulation                     | Ethernet Control voltage–Measurement input                                |
|                                         | DC 500V                                                                   |
|                                         |                                                                           |
| EMC-tests:                              | EN 61326-1                                                                |
| emitted interference                    | EN 61000-6-3                                                              |
| Buist                                   | EN 61000-4-4 $\pm$ /-4 KV<br>Dulso 5/50 ps f = 5 kHz t = 15 ms T = 300 ms |
| SURGE                                   | Fulse 5/50 fis, $T = 5$ kHz, $T = 15$ fils, $T = 500$ fils                |
|                                         | Impulse 1,2/50 µs (8/20 µs)                                               |
| discharge of static electricity         | IEC 61000-4-2, +/-4 kV contact, +/- 8kV air                               |
|                                         |                                                                           |
| Environmental conditions:               |                                                                           |
| Storago temporaturo rango               | -20 °C +70 °C                                                             |
| Altitude                                | -20 C +70 C                                                               |
| Climatic conditions                     | 5 – 85 % rel. humidity, no condensation                                   |
| External wiring temperature range       | -5 °C +70 °C                                                              |
| Vibration resistance EN 60068-2-6       | 2…25 Hz ±1,6 mm, 25 … 150 Hz 5 g                                          |
|                                         | Type 1/0 distribution board                                               |
| Housing:<br>Dimonsions (W x H x D)      | $140 \times 90 \times 58 \text{ mm}$                                      |
| Front-to-back size / Width 55 mm / 8 TF | 140 x 90 x 58 mm                                                          |
| Wiring connection single strand         | each 1 x 1.5 mm <sup>2</sup>                                              |
| Finely stranded with wire end ferrule   | each 1 x 1.0 mm <sup>2</sup>                                              |
| Starting torque of the terminal screw   | 0.5 Nm (3.6 lb.in)                                                        |
| Protection class housing / terminals    | IP 30 / IP20                                                              |
| Mounting position                       | Arbitrary                                                                 |
| Mounting                                | Snap-on fastening standard rail                                           |
|                                         | 35 mm acc EN 60/15 or                                                     |
| Woight:                                 | Fasten with screws (with 2 additional bars)                               |
|                                         | Αμμιύλ. 300 g                                                             |

We reserve the right to make technical changes.

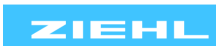

# 14 Mounting type V8:

### Dimensions in mm

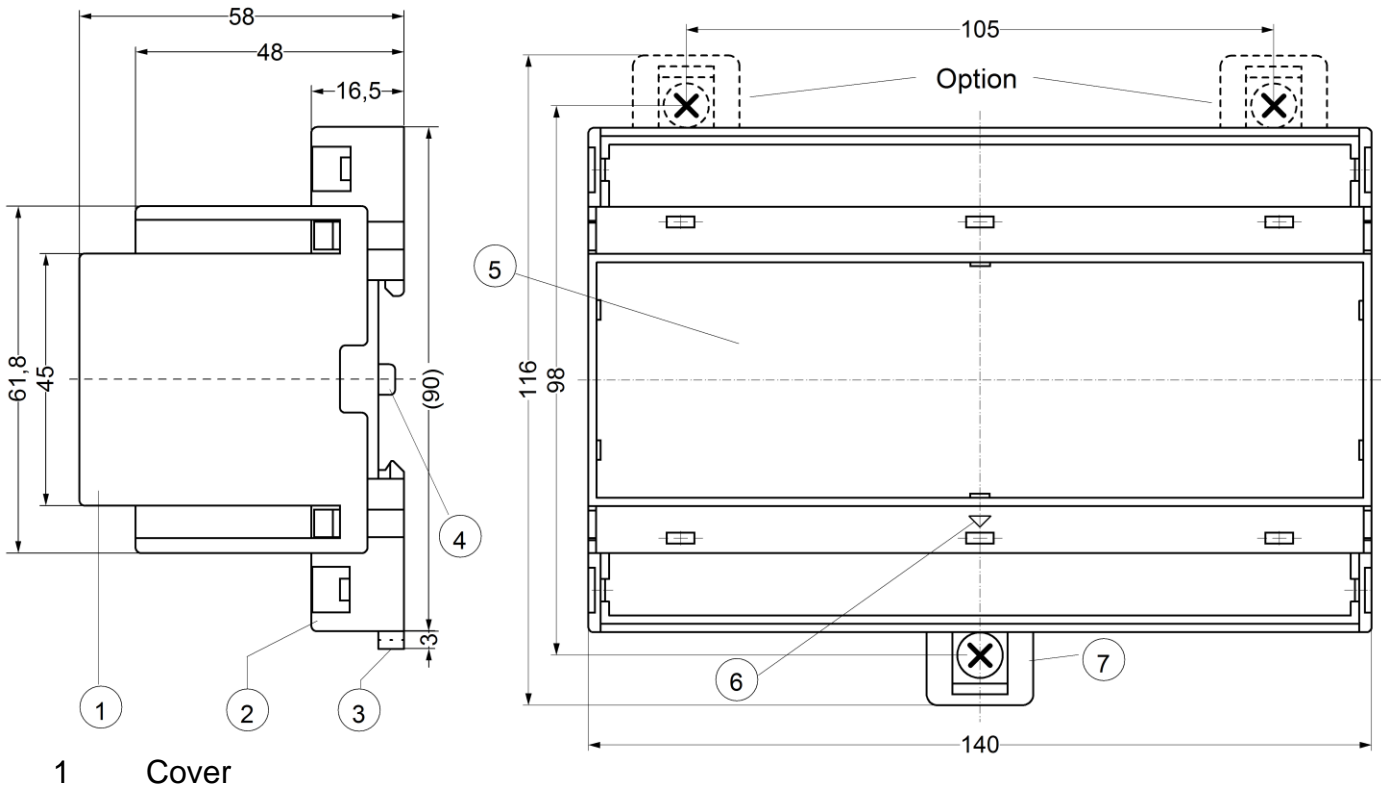

- 2 Base
- Bar for snap mounting 3
- Latch for sealing 4
- Front panel 5
- Identification for down / position downward 6
- Bar for wall mounting with screws. Bar drill hole Ø 4.2 mm / for fixing to wall with screws, 7 Ø 4.2 mm.

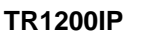

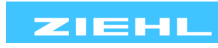

# 15 TR1200IP Ethernet interface

|                 | UDP<br>(Port<br>065535)                                   | ZIEHL RTD<br>(can be switched off) | Read measurements and device data |                                           |
|-----------------|-----------------------------------------------------------|------------------------------------|-----------------------------------|-------------------------------------------|
| Ethernet<br>TCP | MODBUS TCP<br>(Port 502, disconnectable, 1<br>connection) | Read measurements and device data  |                                   |                                           |
|                 | ТСР                                                       | http (interface)<br>(Port 80       | Read access                       | Read measurements<br>and device data      |
|                 |                                                           |                                    | Configuration access              | + configure sensors and<br>relays         |
|                 |                                                           | disconnectable)                    | Full access                       | + network settings and<br>firmware update |

All protocols can be activated or deactivated independent of each other.

### 15.1 ZIEHL RTD UDP protocol

The ZIEHL RTD protocol can be switched off in the menu item **udp.** - **rtd**.

The UDP Port can be set in the menu item **udp.** - **ud1** and **ud2** in the range of 0...65535 in 2 blocks.

You can find documentation on the ZIEHL RTD protocol in the Internet at <u>www.ziehl.com</u> TR1200IP – ZIEHL RTD protocol

### 15.2 Modbus TCP protocol

The modbus protocol can be switched off in the menu item **tcp.** - **mod**. The modbus TCP Port is permanently set to 502 and cannot be changed. You can find documentation on the Modbus TCP protocol in the Internet at <u>www.ziehl.com</u> TR1200IP – Modbus TCP protocol.

### 15.3 http protocol

The browser and firmware update function depend on the access set in the menu item tcp. - http.

| 5                                                 |                                                           |  |  |
|---------------------------------------------------|-----------------------------------------------------------|--|--|
|                                                   | Measurements and device data can be viewed                |  |  |
|                                                   | The TR1200IP can be configured                            |  |  |
| Full access Tu                                    | Network settings can be modified                          |  |  |
|                                                   | Firmware update is possible                               |  |  |
| Configuration access                              | Measurements and device data can be viewed, configuration |  |  |
| par possible, network settings cannot be modified |                                                           |  |  |
| Read access rea                                   | Measurements and device data can be viewed                |  |  |
| No access off                                     | The http port is completely switched off                  |  |  |

The following functions are available in the browser:

The http port is permanently set to 80 and cannot be changed.

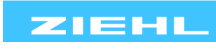

### 15.4 IEC 61850 GOOSE protocol

GOOSE application descriptions see: http://www.ziehl.com/en/AllProducts/detail/TR1200IP-40

| tatus    Simulation    Sensor Config    IP | Config TCP/UDP Config GOOSE Firmware Update He |
|--------------------------------------------|------------------------------------------------|
|                                            |                                                |
|                                            |                                                |
| Achtung: VLAN ID / Priori                  | tät wird nicht ünterstützt!                    |
| Warning: VLAN ID / Phon                    | ty is not supported:                           |
|                                            | <b>.</b>                                       |
| IEC 61850:                                 |                                                |
| Goose MAC:                                 | 01:0C:CD:01 · 10 · 00                          |
| IEC 61850 Name:                            | TR1200IP 504                                   |
| Go ID:                                     | ZIEHL_TR1200IP                                 |
| App ID:                                    | 0× 0504                                        |
| Monitoring time n                          | nin: 10 ms                                     |
| Monitoring time n                          | nax: 2000 ms                                   |
| Deadband:                                  | 99 .0 °C                                       |
| Config revision:                           | 1                                              |
| 5                                          |                                                |
|                                            | Save Config                                    |
|                                            |                                                |
|                                            |                                                |
|                                            |                                                |

### Download IEC 61850 IED Capability Description (ICD) file

| Sensor state of single sensor | Internal error /<br>device error<br>0 = no error | temperature value            | Quality of the temperature value |
|-------------------------------|--------------------------------------------------|------------------------------|----------------------------------|
| Valid<br>temperature          | 0                                                | -199859 °C                   | 0                                |
| Sensor = not<br>connected     | 0                                                | 980 °C                       | 0x0042                           |
| Sensor<br>interruption        | 0                                                | 999 °C                       | 0x0042                           |
| Sensor<br>short-circuit       | 0                                                | -999 °C                      | 0x0042                           |
| any                           | > 0                                              | -199859, -999,<br>980,999 °C | 0x0042                           |

QUALITY 0x0042 = INVALID + FAILURE

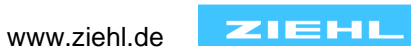

# **16 Appendix SIPROTEC configuration**

### 16.1 Configuration SIPROTEC Compact-Devices (only 7SJ80 and 7SK80)

Connection of sensors and configuration of RTD box TR 1200 IP for evaluation of Siemens SIPROTEC Compact-devices 7SJ80 and 7SK80 at Port A.

Settings for the Ethernet connection between SIPROTEC Compact-device and RTD box TR1200 IP:

-Setting in SIPROTEC Compact-device is "Ziehl RTD UDP Protocol"

-Setting in RTD TR1200 IP is "Modbus UDP Protocol" with "On" (Presetting = "On") activated.

CAUTION! The EN100 module in the SIPROTEC 4 devices does not support this function.

The connection type **"6 RTD Ethernet"** or **"12 RTD Ethernet"** from the RTDs set within "Function scope" of the Compact-device.

Following settings have to be done in RTD box TR1200 IP:

### For "6 RTD Ethernet" Connect Sensors 1...6

- $\Rightarrow$  Configure Sensors 1...6 in menu item SEN. depending on the connection (configure sensors that are not connected as "nc")
- $\Rightarrow$  Configure Sensors 7...12 in menu item SEN. as "nc"
- ⇒ Set IP address in menu item IP. and UDP port in menu item udp The TR 1200 IP transmits the data of Sensors 1...6 on enquiry (see protocol description) with the IP address under the set UDP port.

### For "12 RTD Ethernet" Connect Sensors 1...12

- $\Rightarrow$  Configure Sensors 1...12 in menu item SEN. depending on the connection
- ⇒ Set IP address in menu item IP. and UDP port in menu item udp The TR 1200 IP transmits the data of Sensors 1...6 on enquiry (see protocol description) with the IP address under the set UDP port. On enquiry with the same IP address under the set UDP port +1, the TR 1200 IP transmits the data of Sensors 7...12.

Find detailed application description in Internet, at following Link : <u>www.siprotec.com</u> > Accessories > Temperature Detection > 7XV5662-8AD10 > Downloads

16.2 Configuration SIPROTEC 5-Devices

Settings for the Ethernet connection between SIPROTEC 5 and RTD box TR1200 IP:

-Setting in SIPROTEC 5-device is "SUP-Protocol" (Slave Unit Protocol)

-Setting in RTD TR1200 IP is **"Modbus TCP Protocol"** with **"On"** (Presetting = "On") activated.

The **"Modbus"** TCP-Protocol can be activated with the function buttons under the menu tcP - mod or using the Web-Browser in the tab **"TCP/UDP Config"** with **"On"** activated.

The setting "RTD" (RTD-Protocol) and "UDP Port" have no influence here.

The Modbus TCP Port is fix set to 502 and cannot be changed.

The setting of the SIPROTEC 5-device can be found in manual (e.g. 7UT82) in chapter 5.9 "function group type analog converter". In Internet under: <u>www.siprotec.com</u> > SIPROTEC 5 > 7UT82 > Downloads

Attention! The RTD box TR1200 IP suppers only **10 MBit/s Ethernet** connections, so no direct connection to **100 MBit-communication modul** is possible. In such a case you have to use e.g. an autom. 10/100 MBit/s- Autosensing-Switch between TR1200 IP and SIPROTEC 5.

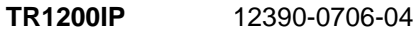

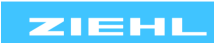

# 17 Firmware update

- $\Rightarrow$  Set the access to Ful in the menu item tcp. http
- $\Rightarrow$  Start the "Firmware update" page in the browser
- $\Rightarrow$  Select the file with the new firmware
- ⇒ Start the firmware update by clicking on the "Update" button; the file will be downloaded from TR1200IP
- $\Rightarrow$  During transmission, the **Upd.** is displayed and the sensor LEDs S1...6 illuminate in succession.
- ⇒ As soon as the firmware has been transmitted, the TR1200IP reprograms itself. During this process the sensor LEDs S1...6 flicker rapidly. <u>Do not switch off the unit under any circumstances</u>. As soon as the firmware update has completed, the TR1200IP restarts and is ready for operation again

### **18 Disposal**

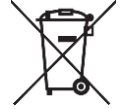

Disposal should be carried out properly and in an environmentally friendly manner in accordance with legal provisions.

ZIEHL is registered with the EAR Foundation under WEEE no .: DE 49 698 543.

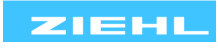